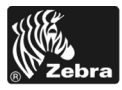

# **170PAX4 Kort funktionsoversigt**

Denne vejledning indeholder den grundlæggende vejledning til opfyldning, klargøring og betjening af printeren. Yderligere oplysninger findes i brugervejledningen.

## Indhold

| Printer set udvendigt 2                                   |
|-----------------------------------------------------------|
| Betjeningspanel 3                                         |
| Betjeningspanel-knapper 3                                 |
| Betjeningspanelets indikatorlys (LEDer) 5                 |
| Medier                                                    |
| Farvebånd                                                 |
| Isæt medie                                                |
| Isæt farvebåndet                                          |
| Udtag det brugte farvebånd 23                             |
| Konfigurering af printeren                                |
| Udskrivning af liste med indstillinger til etiket         |
| Udskrivning af liste med netværksindstillinger til etiket |
| Visning eller ændring af parametre 27                     |
| Rengøringsplan                                            |
| Rengøring af printhoved og valse 32                       |

# Printer set udvendigt

Printerne leveres i en højrevendt konfiguration (mediet bevæger fra venstre mod højre, Figur 1) og en venstrevendt konfiguration (mediet bevæger fra højre mod venstre, Figur 2).

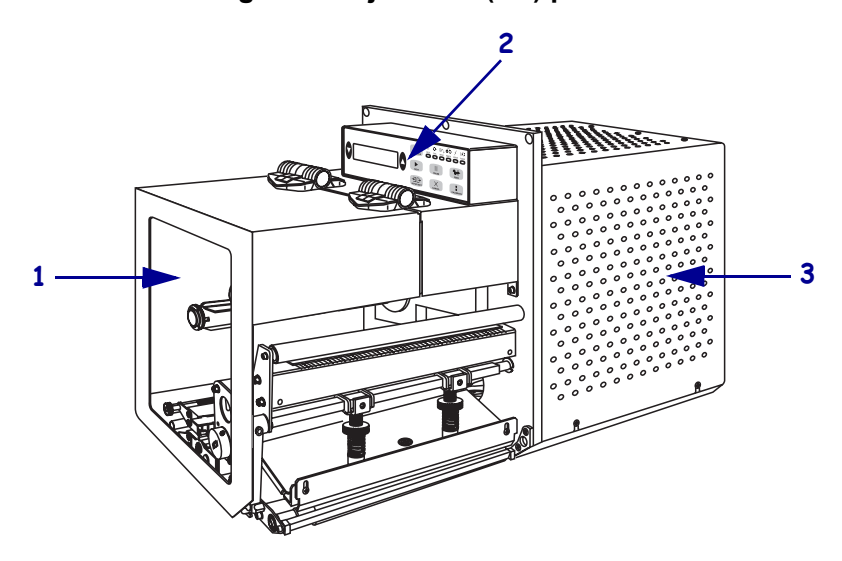

Figur 1 • Højrevendt (HV) printer

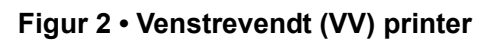

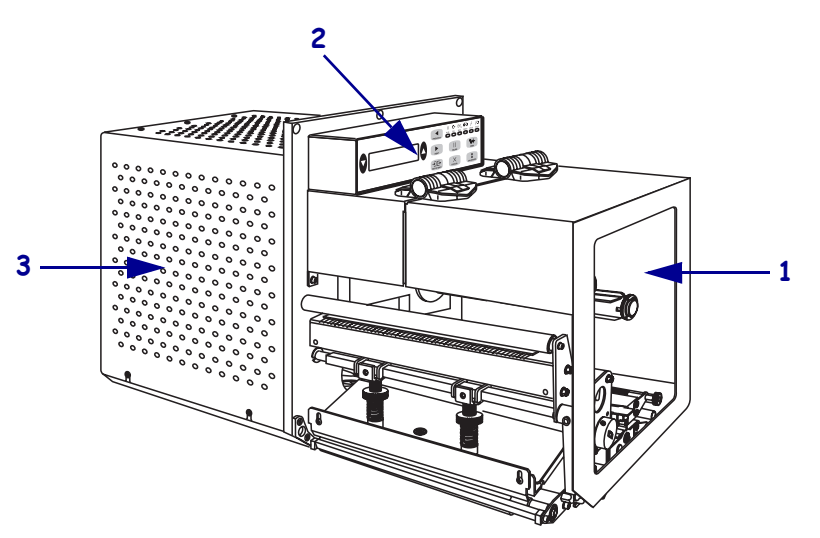

| 1 | Lem til printmedie |
|---|--------------------|
| 2 | Betjeningspanel    |
| 3 | Låg til elektronik |

# Betjeningspanel

Alle printerens betjeningsgreb og indikatorer er placeret på betjeningspanelet (Figur 3). Afbryderen findes på siden af betjeningspanelet.

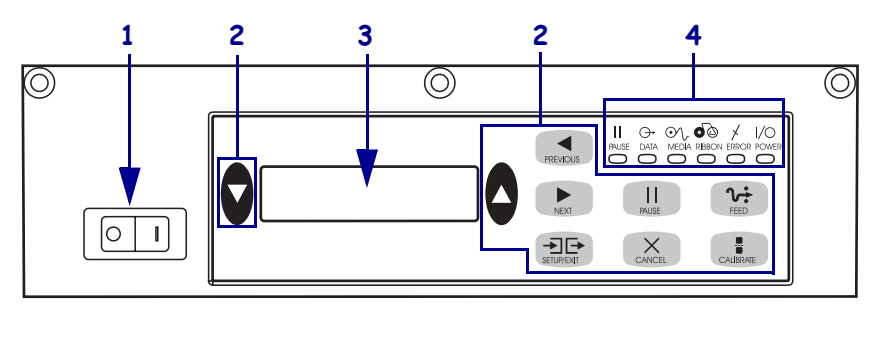

Figur 3 • Betjeningspanel (Højrevendt)

| 1 | Afbryder                             |
|---|--------------------------------------|
| 2 | Knapper                              |
| 3 | LCD display (Liquid Crystal Display) |
| 4 | Lamper/LED'er                        |

# Betjeningspanel-knapper

Betjeningspanelets knapper forklares i Tabel 1.

| Tapel 1 • Betleningspaneles knapper | Tabel 1 | • Bet | ieninasp | aneles | knapper |
|-------------------------------------|---------|-------|----------|--------|---------|
|-------------------------------------|---------|-------|----------|--------|---------|

| Knap                            | Beskrivelse/Funktion                                                                                                    |
|---------------------------------|----------------------------------------------------------------------------------------------------|
| SORTE OVALER                    | De to sorte ovaler anvendes til at ændre parameterværdier<br>for en parameter, der anvendes på LCD'en. Normal brug<br>omfatter øgning eller sænkning af en værdi, Ja eller Nej-<br>svar, visning af TÆNDT eller SLUKKET og rulning<br>gennem valgene. |
| PREVIOUS (FORRIGE)              | Ruller LCD-displayet til foregående parameter.                                                                                                    |
| NEXT (NÆSTE)                    | Ruller LCD-displayet til næste parameter.                                                                                                    |
| SETUP (OPSÆTNING)/EXIT (AFSLUT) | Åbner og afslutter opsætningstilstanden.                                                                                                    |
| PAUSE                           | Standser og genoptager udskrivningen eller fjerner<br>fejlmeldinger og sletter LCD-displayet. Hvis en etiket<br>udskrives, gøres den færdig, før udskrivningen standser. Når<br>udskrivningen er standset midlertidigt, er PAUSE-lyset<br>TÆNDT.      |

| Кпар                 | Beskrivelse/Funktion                                                                                                    |
|----------------------|----------------------------------------------------------------------------------------------------|
| CANCEL (ANNULLER)    | CANCEL (ANNULLER) virker kun, når printeren er standset<br>midlertidigt. Trykkes på CANCEL (ANNULLER), har det<br>følgende virkninger:                                                                                                    |
|                      | • Annullerer det etiketformat, der udskrives i øjeblikket.                                                                                                    |
|                      | • Hvis der ikke udskrives et etiketformat, annulleres det næste, der skal udskrives.                                                                                                    |
|                      | <ul> <li>Hvis der ikke venter noget etiketformat på udskrivning,<br/>tilsidesættes ANNULLER.</li> </ul>                                                                                                    |
|                      | Hele printerens hukommelse til etiketformat kan slettes ved<br>at trykke på CANCEL (ANNULLER) og holde den nede, til<br>DATA-lyset slukkes.                                                                                                    |
| FEED (FREMFØRING)    | Fremfører en tom etiket.                                                                                                    |
|                      | • Hvis printeren er ledig eller standset midlertidigt, føres etiketten straks frem.                                                                                                    |
|                      | <ul> <li>Hvis printeren udskriver, føres etiketten frem, når det<br/>aktuelle job er udskrevet.</li> </ul>                                                                                                    |
| CALIBRATE (KALIBRER) | CALIBRATE (KALIBRER) virker kun, når printeren er<br>standset midlertidigt. Tryk på CALIBRATE (KALIBRER) for<br>at omkalibrere til korrekt medielængde, for at indstille<br>medietypen (endeløse/ikke-endeløse) og for at indstille<br>udskrivningsmetoden (termotryk/termooverføring). |

## Tabel 1 • Betjeningspaneles knapper (fortsat)

# Betjeningspanelets indikatorlys (LEDer)

Betjeningspanelets lys beskrives i Tabel 2.

| LED                                       | SLUKKET viser                                                         | TÆNDT viser                                                                                                    | BLINKER viser                                                                              |
|-------------------------------------------|-----------------------------------------------------------------------|----------------------------------------------------------------------------------------------------|--------------------------------------------------------------------------------------------|
| <b>TÆNDT</b><br>(Grøn)                    | Printeren er<br>SLUKKET, eller<br>der er ikke strøm<br>til printeren. | Afbryderen er TÆNDT, og der er strøm til printeren.                                                                                                    |                                                                                            |
| PAUSE (standset<br>midlertidigt)<br>(Gul) | Normal drift.                                                         | <ul> <li>Et af følgende:</li> <li>Printeren er standset midlertidigt på grund af en fejltilstand (printhoved, farvebånd eller papirfejl).<br/>Forekommer normalt kun med en anden LED.</li> <li>PAUSE er trykket.</li> <li>Der er rekvireret en pause fra påsætterporten.</li> <li>En pause er modtaget som en del af etiketformatet.</li> </ul> |                                                                                            |
| DATA<br>(Grøn)                            | Der modtages eller<br>behandles ingen<br>data.                        | Der behandles eller udskrives ikke data.<br>Der modtages ikke data.                                                                                                    | Printeren modtager<br>data fra eller sender<br>statusinformationer til<br>værtscomputeren. |
| MEDIER<br>(Gul)                           | Normal drift.<br>Mediet er korrekt<br>isat.                           | Ikke mere medie. (Printerne er standset<br>midlertidigt, LCD-displayet viser en<br>fejlmelding, og PAUSE-lyset er<br>TÆNDT).                                                                                                    |                                                                                            |
| FARVEBÅND<br>(Gul)                        | Normal drift.<br>Farvebåndet er<br>korrekt isat.                      | Farvebåndet er i, når printeren er i<br>direkte termodrift, eller der er ikke isat<br>farvebånd, når printeren er i<br>termooverføringsdrift. Printerne er<br>standset midlertidigt, LCD-displaet viser<br>en fejlmelding, og PAUSE-lyset er<br>TÆNDT.                                                                                           |                                                                                            |
| FEJLMELDING<br>(Orange)                   | Ingen printerfejl.                                                    | —                                                                                                    | Der er en printerfejl.<br>Se status på LCD-<br>panelet.                                    |

### Tabel 2 • Betjeningspanelets lamper

# Medier

Printeren kan benytte forskellige medietyper (Tabel 3).

| Medietype                        | Sådan ser det ud | Beskrivelse                                                                                                    |
|----------------------------------|------------------|----------------------------------------------------------------------------------------------------|
| Ikke-endeløse medier<br>på rulle |                  | Mediet vikles op om en spole. De enkelte<br>etiketter holdes adskilt med et mellemrum,<br>et hak, hul eller sort mærke, så det kan ses,<br>hvor den ene etiket slutter, og den næste<br>begynder. Ved anvendelse af et medie med<br>huller eller hak placeres mediesensoren<br>direkte over et hul eller et hak. |
| Endeløs medierulle               |                  | Mediet er viklet op om en spole og har<br>ingen mellemrum, huller, hak eller sorte<br>mærker. Dermed kan billedet udskrives<br>ethvert sted på etiketten.                                                                                                    |
| Leporellolister                  |                  | Mediet foldes zigzag i en stabel.                                                                                                    |

### Tabel 3 • Medietyper

# Farvebånd

Farvebånd er en tynd film, der på den ene side er belagt med en voks- eller voksharpiksforbindelse, der overføres på mediet under termoprocessen.

## Hvornår skal der anvendes farvebånd?

Termomedier kræver farvebånd til udskrivning, hvilket ikke er tilfældet med den direkte termometiket. For at bestemme, om der skal anvendes farvebånd med et givet medie, udføres en mediekradsetest.

### Mediekradsetesten udføres i følgende trin:

- **1.** Krads på printfladen med en negl.
- 2. Opstod der et sort mærke på mediet?

| Hvis et sort mærke  | -er mediet                                                                                                    |
|---------------------|----------------------------------------------------------------------------------------------------|
| -ikke ses på mediet | Termoetiket. Et farvebånd er påkrævet.                                                                                                    |
| -ses på mediet      | <b>Direkte termomedie</b> . Der kræves ikke noget<br>farvebånd, men et farvebånd kan anvendes som hjælp<br>til beskyttelse af printerhovedet mod slid fra mediet. |

## Belagt side af farvebånd

Farvebånd kan rulles op med den belagte side indad eller udad (Figur 4). Denne printer kan kun benytte farvebånd, der er belagt på ydersiden.

#### Figur 4 • Bånd, der er belagt på udvendig eller indvendig side

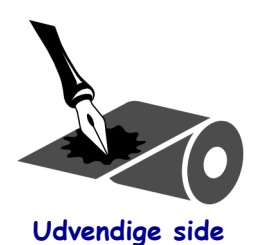

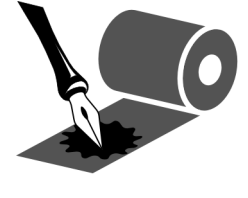

Indvendige side

### Den belagte side på farvebåndet bestemmes i følgende trin:

- **1.** Skræl en etiket af bærebanen.
- 2. Tryk et hjørne af etikettens klæbeside mod farvebåndsrullens udvendige side.
- **3.** Træk etiketten af farvebåndet.

4. Betragt resultatet. Har der sat sig flager eller partikler fra båndet på etiketten?

| Hvis farve fra båndet          | -så                                                                                                    |
|--------------------------------|----------------------------------------------------------------------------------------------------|
| -har sat sig på etiketten      | -er båndet belagt på den udvendige side.                                                                                              |
| -ikke har sat sig på etiketten | -er båndet belagt på den <b>indvendige</b> side.<br>Dette kontrolleres ved at gentage prøven på<br>farvebåndsrullens indvendige side. |

# Isæt medie

Figur 5 viser mediehåndteringskomponenterne for en højrevendt printer. I en venstrevendt enhed sidder disse komponenter spejlvendt. Figur 6 på side 10 viser begge printere med mediet isat.

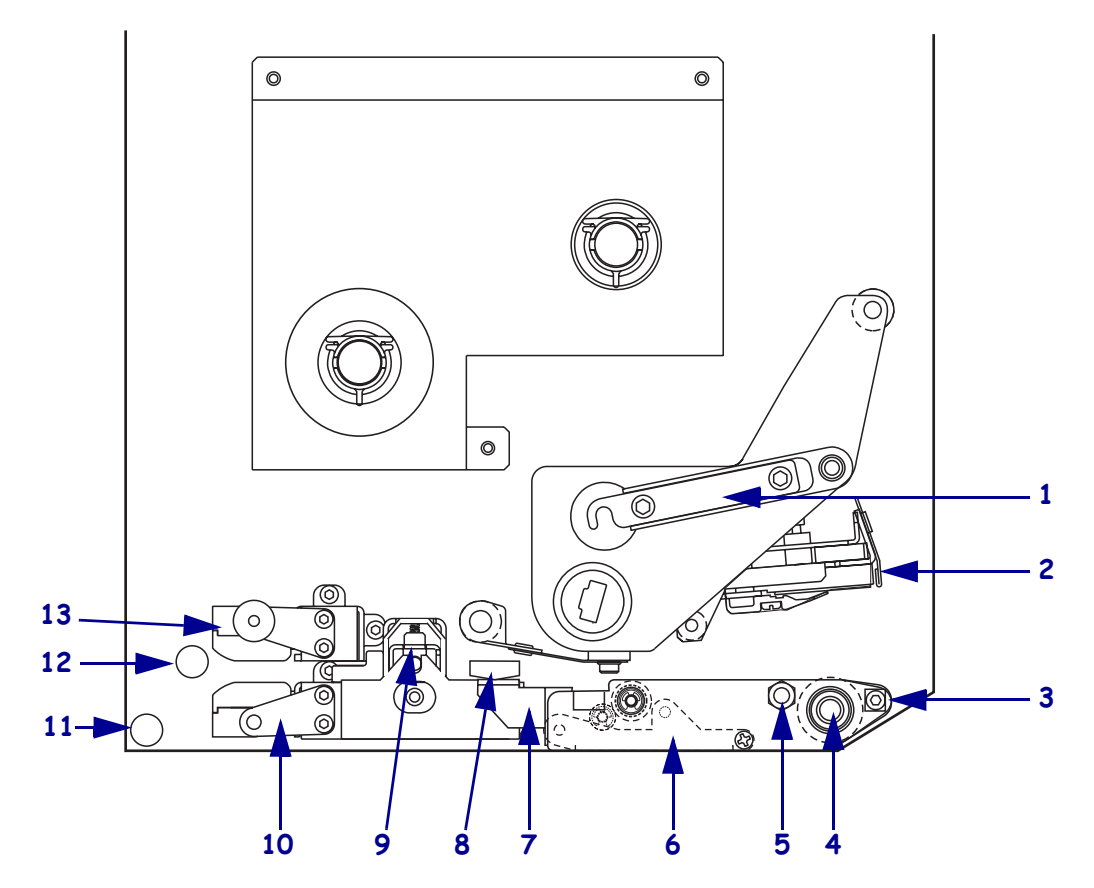

Figur 5 • Komponenter til isætning af medier (Højrevendt)

| 4 | D: (1 1 ) 19             |    |                           |
|---|--------------------------|----|---------------------------|
| 1 | Printhovedets las        | 8  | Mediestyr                 |
| 2 | Printhoved               | 9  | Klemrulle                 |
| 3 | Dispenseringsstang       | 10 | D Etiketstyrshylde        |
| 4 | Valse                    | 1  | Nederste styr             |
| 5 | Printhovedets låsestift  | 1  | 2 Øverste styr            |
| 6 | Dispenseringsrulle       | 1  | 8 Øverste mediesensorspor |
| 7 | Dispenseringsrullens lås |    |                           |

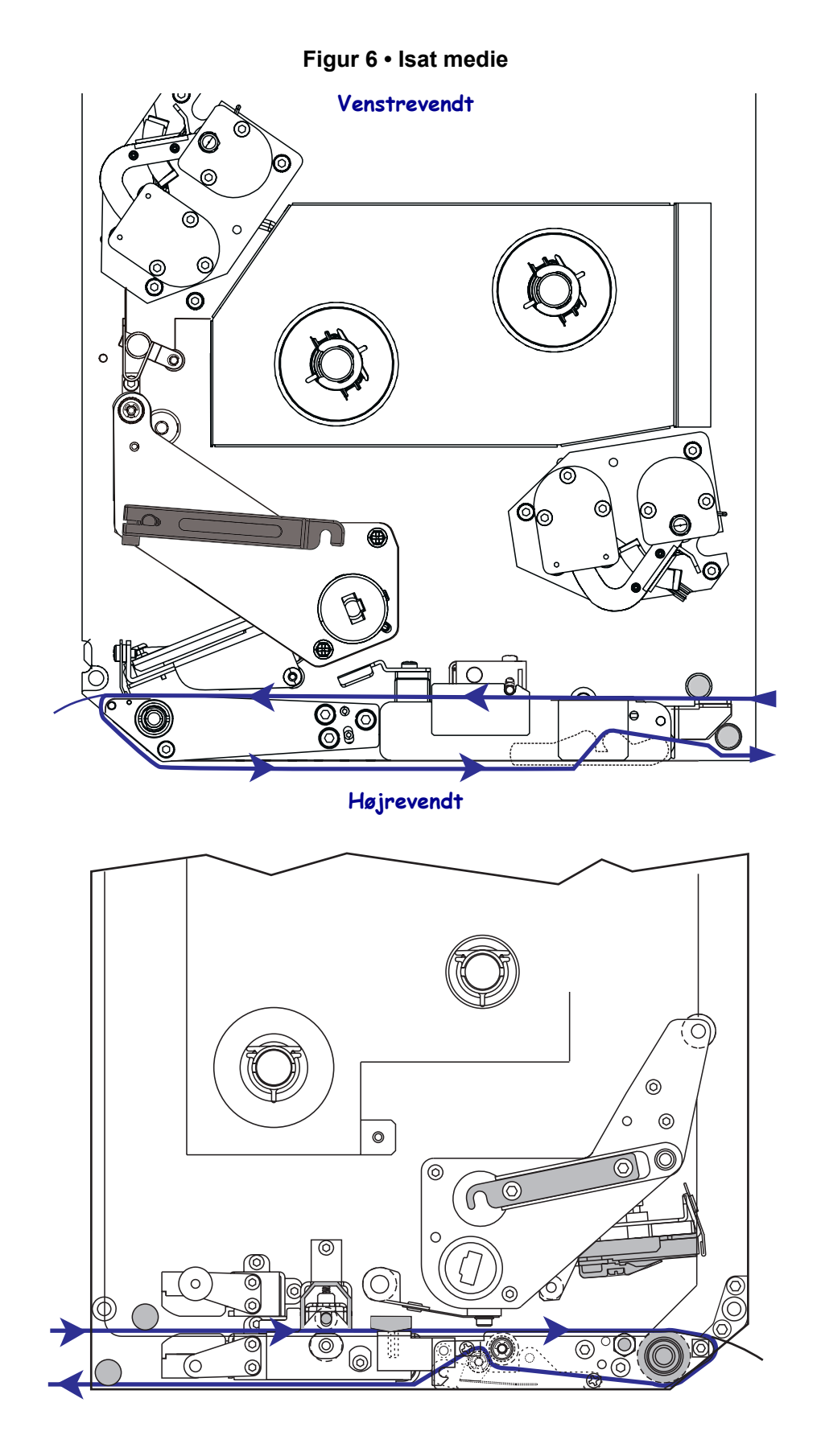

**Forsigtig** • Når du isætter medie eller farvebånd, skal du aftage alle smykker, der kunne komme i kontakt med printhovedet eller andre printerdele.

### Mediet isættes med følgende trin:

- 1. Sæt mediet på påsætterens medieindføringhjul (se brugervejledningen til påsætteren).
- 2. Åbn lemmen til printmediet.
- **3.** Se Figur 7. Tryk ned på klemrullens frigørelseslås. Printhovedet springer op (Figur 8).

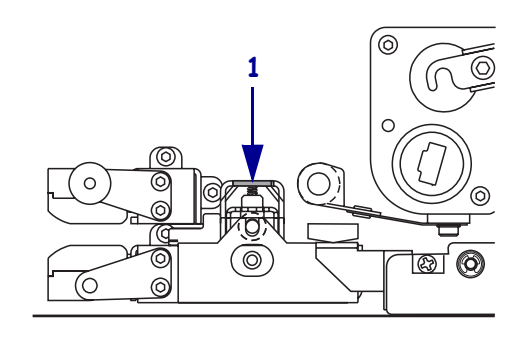

## Figur 7 • Tryk på klemrullens frigørelseslås

1 Klemrullens frigørelseslås

#### Figur 8 • Åbnet klemrulle

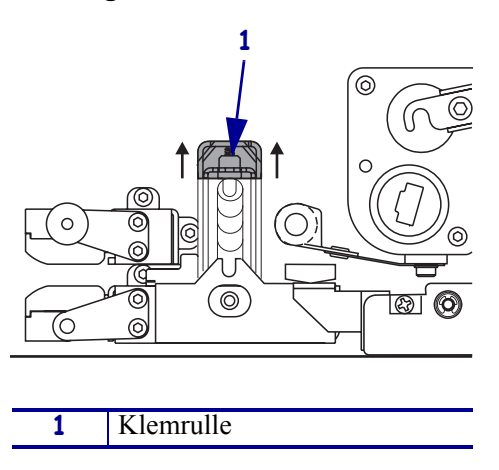

**4.** Se Figur 9. Tag fat i det yderste mediestyrs fingerskrue af messing under printeren og skub det yderste mediestyr helt ud.

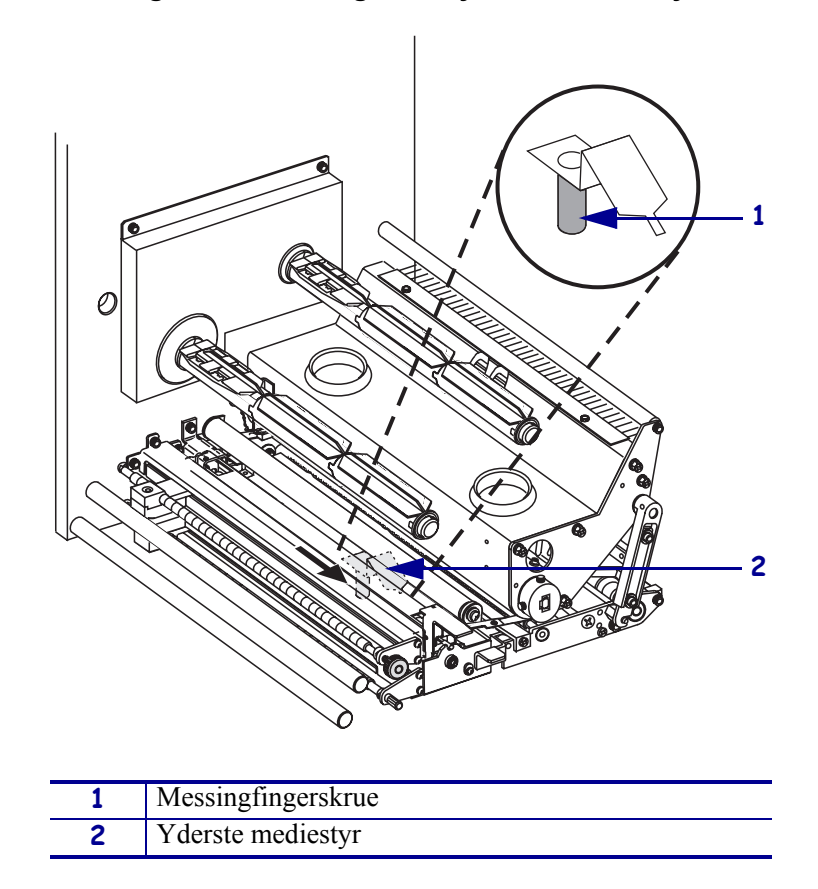

Figur 9 • Skubning af det yderste mediestyr

5. Se Figur 10. Åbn printhovedet ved at løsne printhovedets lås op fra låsestiften.

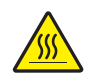

**Forsigtig** • Printhovedet kan være varmt og give alvorlige forbrændinger. Lad printhovedet køle af.

## Figur 10 • Åbning af printhovedet

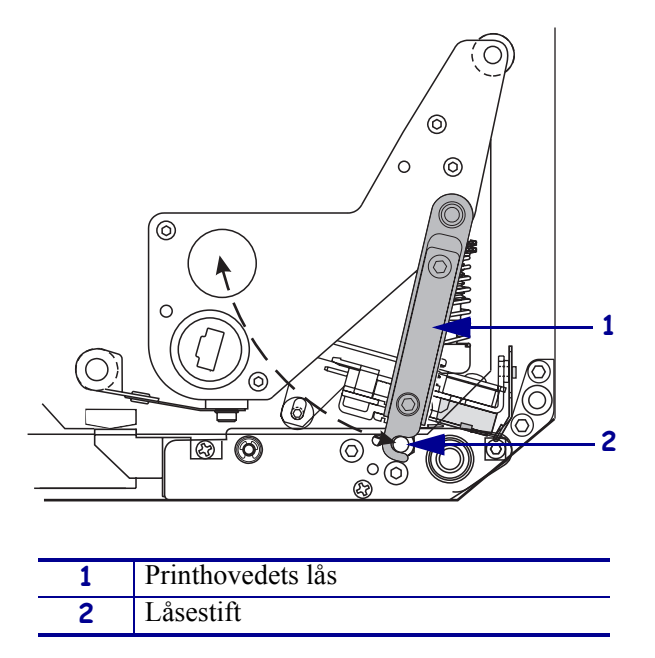

- 6. Se Figur 11. Fød mediet gennem øverste indføringsgang som følger:
  - **a.** Under øverste styr
  - **b.** Mellem øverste mediesensorspor og mediestyrets hylde
  - **c.** Under klemrullen
  - **d.** Under printhovedet
- **7.** Se Figur 11. Træk cirka 75 cm (30") medie forbi dispenseringsstangen. Fjern etiketterne fra dette fritlagte stykke af mediet, og kasser dem.

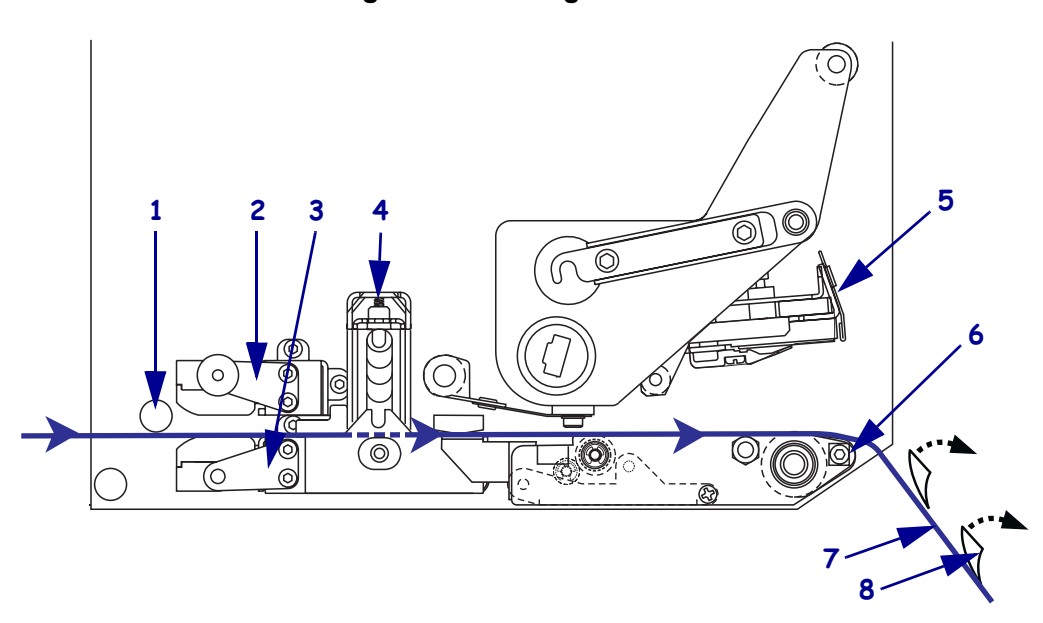

Figur 11 • Fødning af mediet

| 1 | Øverste styr            |
|---|-------------------------|
| 2 | Øverste mediesensorspor |
| 3 | Etiketstyrshylde        |
| 4 | Klemrulle               |
| 5 | Printhoved              |
| 6 | Dispenseringsstang      |
| 7 | Bærebane                |
| 8 | Etiket                  |

- 8. Se Figur 12. Placer mediet, så det flugter med og kun lige berører det inderste mediestyr.
- **9.** Se Figur 12. Tag fat i det yderste mediestyrs fingerskrue af messing under printeren og placer det yderste mediestyr således, at det kun lige rører ved mediets kant.

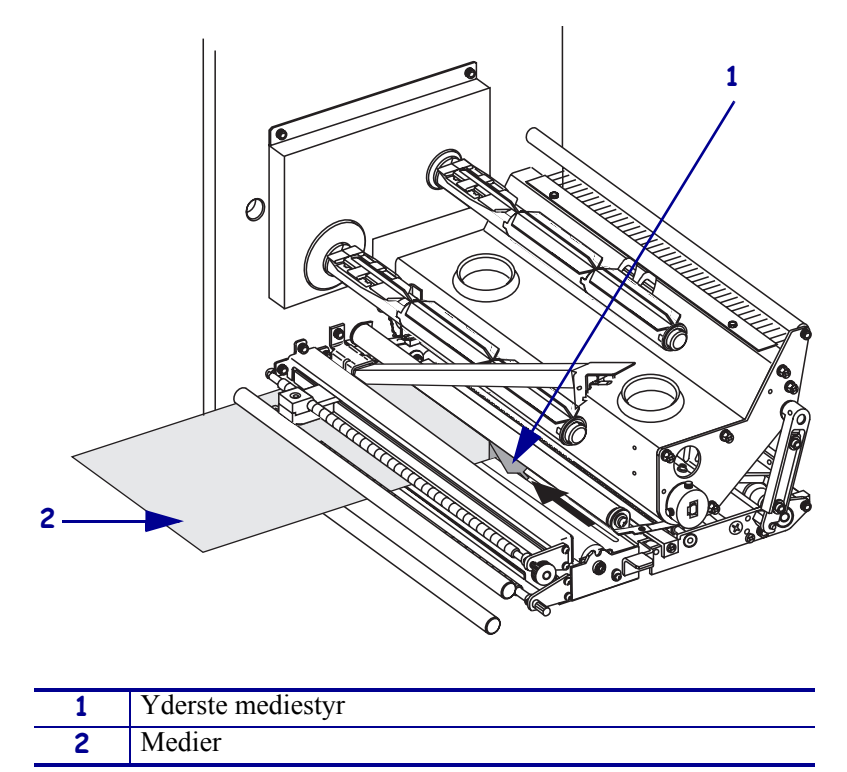

Figur 12 • Justering af det yderste mediestyr

- **10.** Se Figur 7 på side 11. Tryk klemrullen ned, til den låser sig på plads.
- **11.** Se Figur 10 på side 13. Luk printhovedet ved at dreje printhovedets lås, til det låser på låsestiften.
- **12.** Se Figur 13. Løft dispenseringsrullens lås, så dispenseringsrullen drejer nedad.

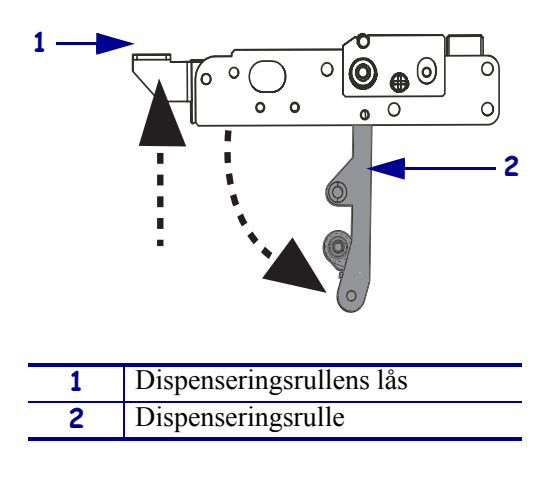

### Figur 13 • Frigørelse af dispenseringsrullen

**13.** Se Figur 14. Fød bærebanen omkring dispenseringsstangen, under valsen og gennem dispenseringsrullen.

**Bemærk** • Hvis påsætteren har et luftrør, føres bærebanen mellem luftrøret og dispenseringsrullen. Før ikke bærebanen over luftrøret.

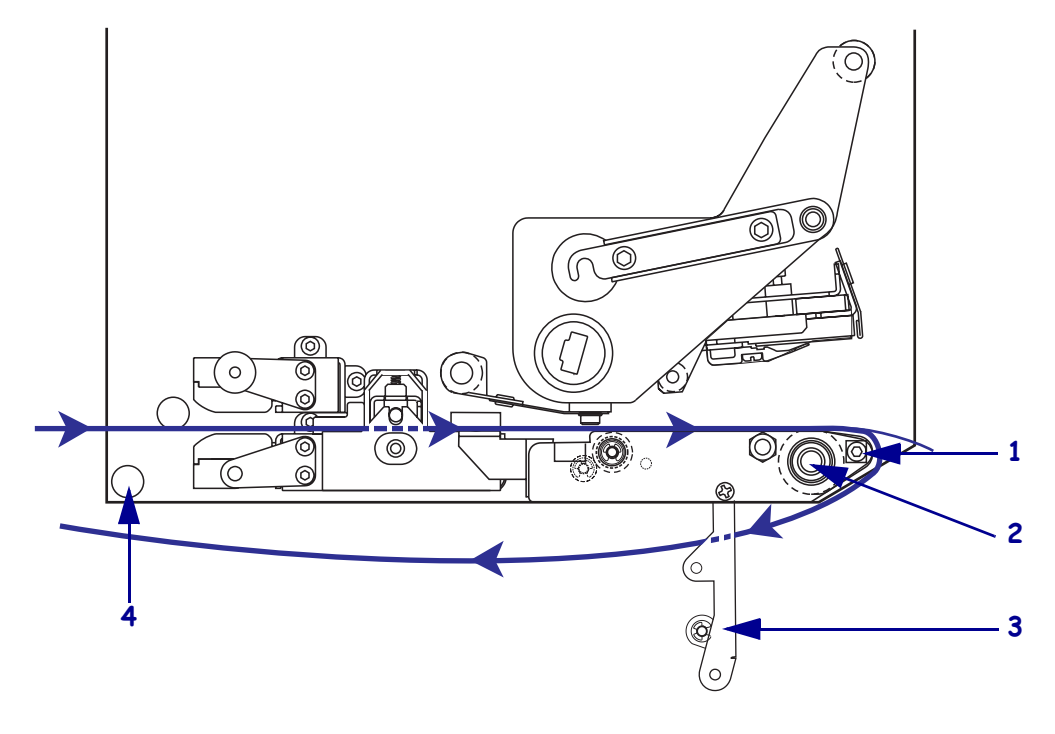

#### Figur 14 • Fødning af bærebanen

| 1 | Dispenseringsstang |
|---|--------------------|
| 2 | Valse              |
| 3 | Dispenseringsrulle |
| 4 | Nederste styr      |

**14.** Se Figur 15. Drej dispenseringsrullen op, til den låser sig i lukket position.

#### Figur 15 • Lukket dispenseringsrulle

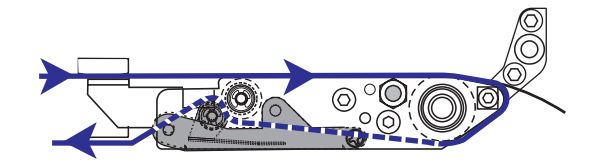

- **15.** Se Figur 14. Fød bærebanen under nederste styr og rundt om påsætterens oprulningsspindel (se brugervejledningen til påsætteren).
- **16.** Luk lemmen til printmediet.

# lsæt farvebåndet

Brug farvebånd med termooverføringmedie (se *Farvebånd* på side 7). Farvebåndet skal være belagt på ydersiden og bredere end mediet. Hvis farvebåndet er smallere end mediet, er områder af printhovedet ubeskyttet, og det udsættes for overdrevent slid.

Figur 16 viser farvebåndssystemkomponenterne i medierummet for en højrevendt printer. I en venstrevendt enhed sidder disse komponenter spejlvendt. Figur 17 på side 18 viser printeren med farvebåndet isat.

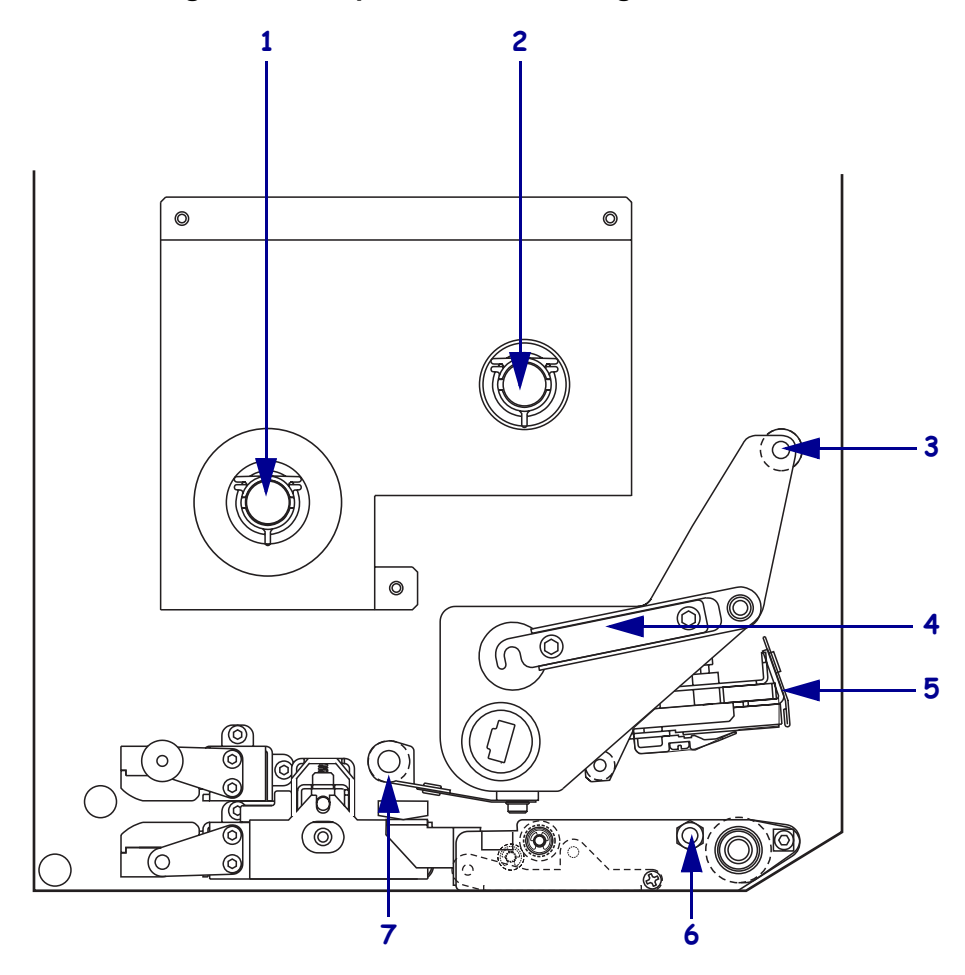

Figur 16 • Komponenter til isætning af farvebånd

| 1 | Farvebåndets<br>indføringsspindel   | 5 | Printhoved                           |
|---|-------------------------------------|---|--------------------------------------|
| 2 | Farvebåndets<br>oprulningsspindel   | 6 | Låsestift                            |
| 3 | Øverste styrerulle til<br>farvebånd | 7 | Nederste styrerulle til<br>farvebånd |
| 4 | Printhovedets lås                   |   |                                      |

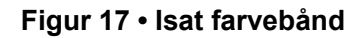

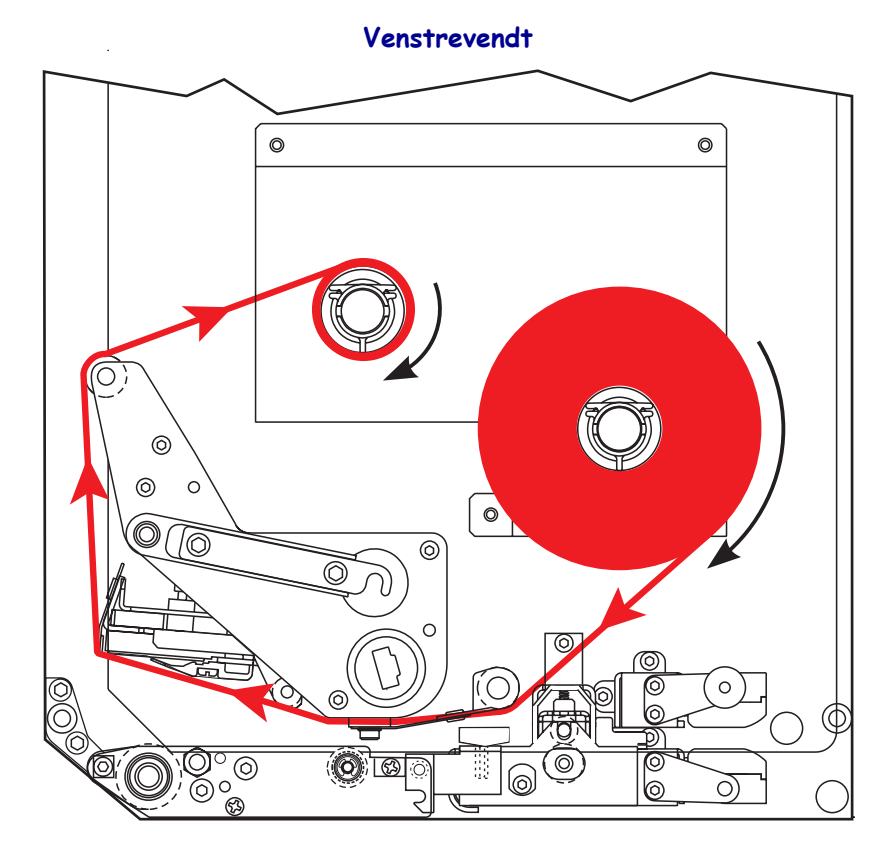

Højrevendt

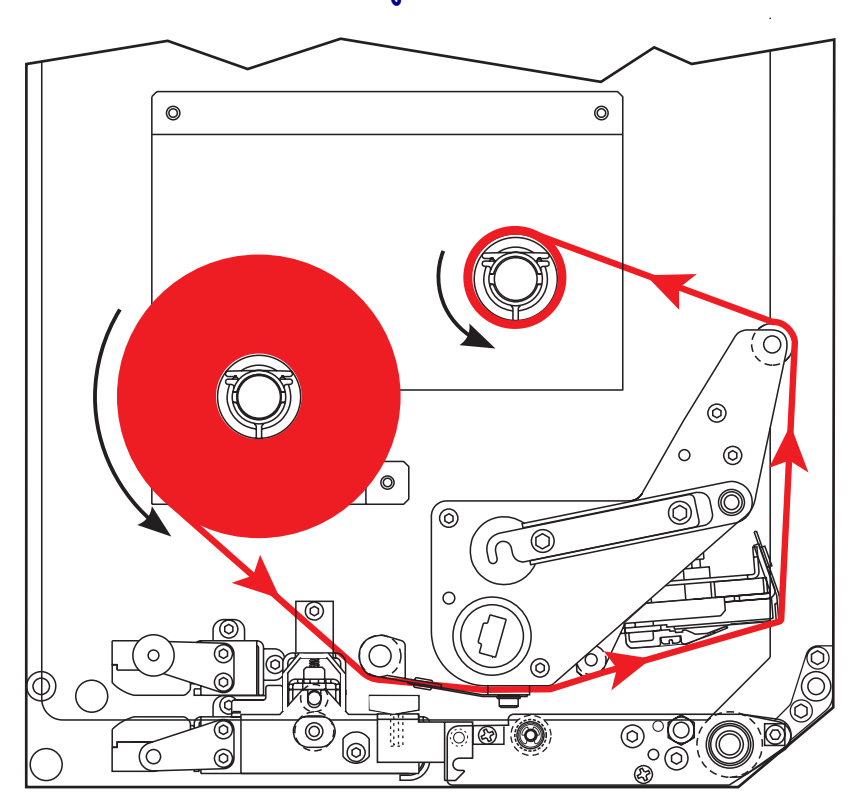

**Forsigtig** • Når du isætter etiketter eller farvebånd, skal du aftage alle smykker, der kunne komme i kontakt med printhovedet eller andre printerdele.

### Farvebåndet isættes med følgende trin:

**1.** Se Figur 18. Placer en fuld farvebåndsrulle på farvebåndets indføringsspindel, så farvebåndet roterer som vist, og tryk derefter rullen mod printerrammen, til den sidder helt på.

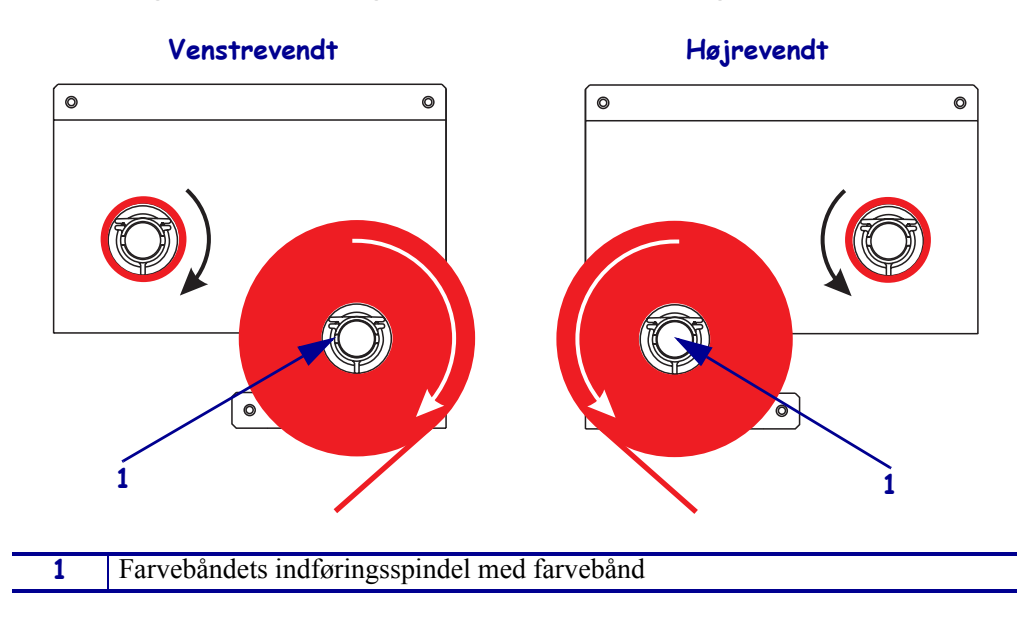

Figur 18 • Placering af farvebånd på indføringsspindlen

2. Se Figur 19. Åbn printhovedet ved at løsne printhovedets lås op fra låsestiften.

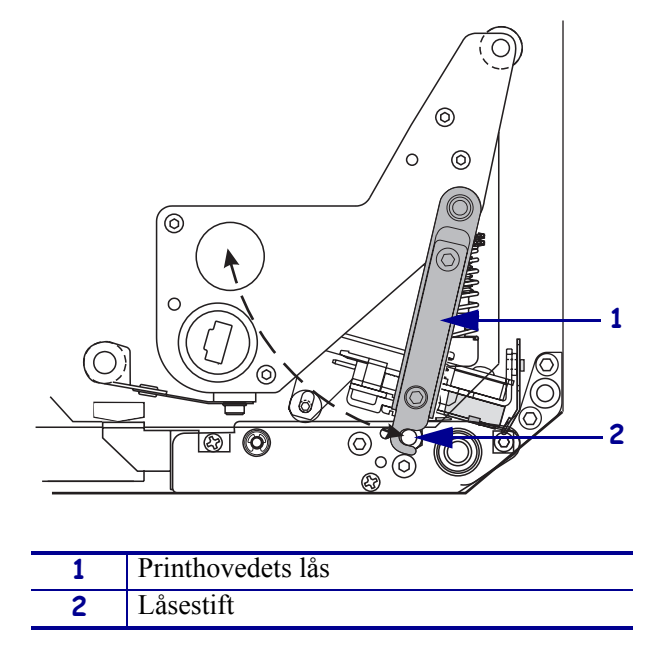

Figur 19 • Åbning af printhovedet

- **3.** Se Figur 20. Fød farvebåndet under nederste styrerulle til farvebånd.
- **4.** Se Figur 20. Kontroller, at farvebåndet passerer direkte under farvebåndssensoren, der er placeret ved printerens bagkant.

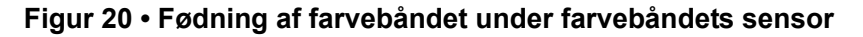

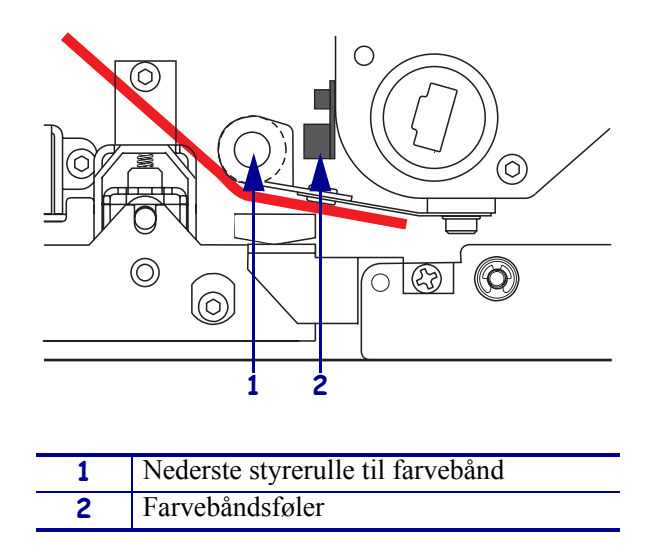

**5.** Se Figur 21. Fød farvebåndet under printhovedet og derefter rundt om farvebåndets øverste styrerulle.

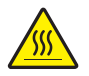

**Forsigtig** • Printhovedet kan være varmt og give alvorlige forbrændinger. Lad printhovedet køle af.

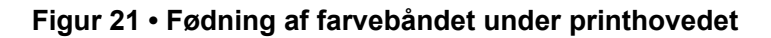

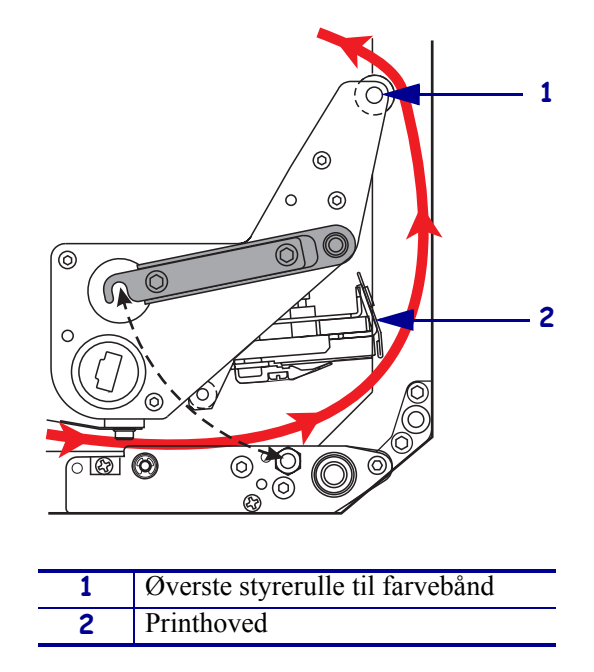

- **6.** Se Figur 22. Sæt en tom farvebåndsspole på farvebåndets oprulningsspindel og skub spolen frem mod printerens ramme, til den sidder helt på plads.
- **7.** Se Figur 22. Sæt enden af farvebåndet på den tomme farvebåndsspole med tape eller en etiket og drej flere omgange i den viste retning. Kontroller, at farvebåndet spoles jævnt op på spindlen.

Figur 22 • Sæt farvebåndet på farvebåndets oprulningsspindel

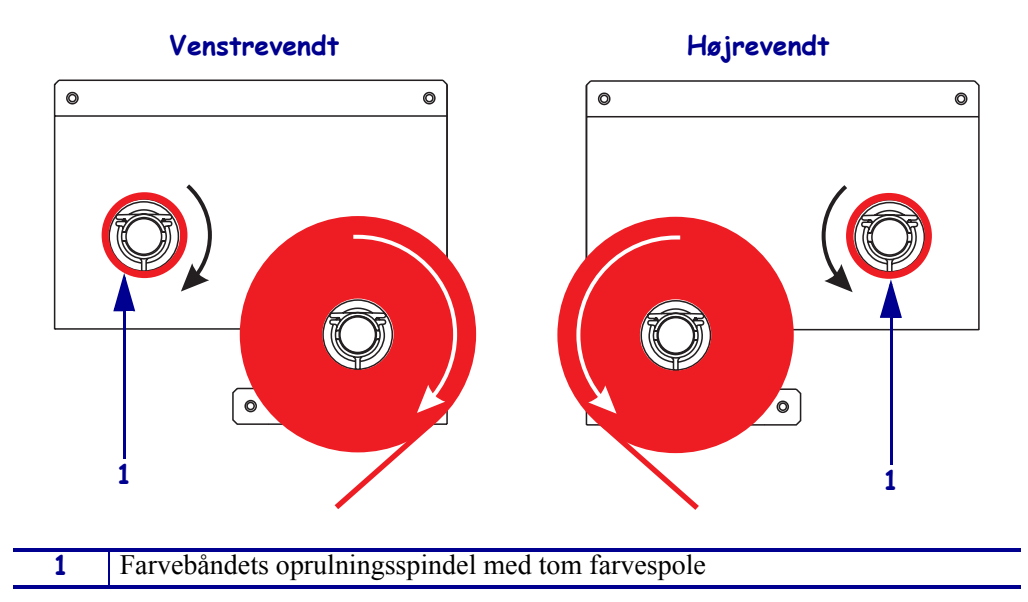

- 8. Se Figur 19 på side 20. Luk printhovedet ved at dreje printhovedets lås på låsestiften.
- **9.** Luk lemmen til printmediet.

# Udtag det brugte farvebånd

## Farvebåndet udtages med følgende trin:

- **1.** Åbn lemmen til printmediet.
- **2.** Løb farvebåndet ud?

| Hvis | -så | ì                                                                                                    |
|------|-----|----------------------------------------------------------------------------------------------------|
| Ja   | a.  | Tag den tomme spole af farvebåndets indføringsspindel. Gem spolen,<br>så den kan bruges på farvebåndets oprulningsspindel ved isætning af<br>farvebånd.                                                         |
|      | b.  | Tag det brugte farvebånd og spolen af farvebåndets oprulningsspindel.                                                                                                    |
|      | C.  | Isæt det nye farvebånd efter vejledningerne i <i>Isæt farvebåndet</i> på side 17.                                                                                                    |
| Nej  | a.  | Skær farvebåndet over tæt på oprulningsspindlen.                                                                                                    |
|      | b.  | Tag det brugte farvebånd og spolen af farvebåndets oprulningsspindel.                                                                                                    |
|      | c.  | Find en tom farvebåndsspole. Tag om nødvendig det brugte farvebånd af spolen, der blev taget af i foregående trin.                                                                                              |
|      | d.  | Se Figur 22 på side 22. Sæt den tomme farvebåndsspole på farvebåndets oprulningsspindel og skub spolen frem mod printerens ramme, til den sidder helt på plads.                                                 |
|      | e.  | Fød resten af farvebåndet på farvebåndets indføringsspindel efter vejledningen i <i>Isæt farvebåndet</i> på side 17.                                                                                            |
|      | f.  | Se Figur 22 på side 22. Sæt enden af farvebåndet på den tomme<br>farvebåndsspole med tape eller en etiket og drej flere omgange i den<br>viste retning. Kontroller, at farvebåndet spoles jævnt op på spindlen. |

# Konfigurering af printeren

Når medie og farvebånd er isat, kan printerparametrene indstilles til formålet med betjeningspanelet.

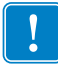

**Vigtigt** • Visse udskrivningsforhold kan kræve en tilpasning af udskrivningsparametrene, f.eks. hastighed, sværtningsgrad eller udskriftstilstand. Disse forhold omfatter (men er ikke begrænset til):

- Udskrivning ved høj hastighed
- Dispensering af mediet
- Anvendelse af ekstremt tynde, små, syntetiske eller belagte etiketter

Da udskriftskvaliteten påvirkes af disse og andre faktorer, skal der køres prøver for at bestemme den bedste kombination af printerindstillingerne og mediet til formålet. Hvis de passer dårlig sammen, kan det begrænse kvaliteten eller udskrivningshastigheden, eller printeren fungerer evt. ikke korrekt i den ønskede udskriftstilstand.

### Opsætningen nås med følgende trin:

- 1. Tryk på OPSÆTNING/AFSLUT på betjeningspanelet.
- 2. Tryk enten på NÆSTE eller FORRIGE for at rulle gennem parametrene.

#### Opsætningen afsluttes med følgende trin:

1. Tryk på SETUP/EXIT (OPSÆTNING/AFSLUT).

LCD'et viser GEM ENDRINGER.

2. Tryk på venstre eller højre oval for at vise gemmeindstillingerne (Tabel 4).

#### Tabel 4 • Gemmeindstillinger ved afslutning af indstillingstilstand

| LCD                | Beskrivelse                                                                                                    |
|--------------------|----------------------------------------------------------------------------------------------------|
| PERMANENT          | Gemmer værdierne i printeren, også når strømmen er slukket.                                                                                                    |
| TEMPORÆRT          | Gemmer ændringerne, til strømmen slukkes.                                                                                                    |
| ANNULLER           | Annulerer alle ændringer fra det tidspunkt, hvor du trykkede<br>på OPSÆTNING/AFSLUT med undtagelse af indstillinger af<br>sværtning og afrivningsindstillinger. |
| INDLÆS<br>STANDARD | Nulstiller alle parametre til fabriksindstillingerne med undtagelse af netværksindstillingerne.                                                                 |
|                    | <b>Bemærk</b> • Indlæsningen af fabriksindstillingerne får printeren til at kalibrere automatisk.                                                               |
| INDLÆS SID.GEM     | Indlæser værdierne fra sidste permanente gemning.                                                                                                    |
| STANDARDNET        | Gendanner indstillingerne for det faste og trådløse netværk til fabriksindstillingerne.                                                                         |

**3.** Tryk på NÆSTE for at vælge det viste valg.

Når konfiguration og kalibrering er gennemført, vises **PRINTER KLAR**.

## Udskrivning af liste med indstillinger til etiket

Når du har isat medie og farvebånd (hvis påkrævet), skal du udskrive en liste med indstillinger til etiketten som registrering af printerens aktuelle indstillinger. Behold etiketten til evt. senere brug til fejlfinding ved udskrivningsproblemer.

### Gå gennem følgende trin for at udskrive en liste med indstillinger til en etiket:

- 1. Tryk på OPSÆTNING/AFSLUT på betjeningspanelet.
- 2. Tryk på NÆSTE eller FORRIGE for at rulle gennem parametrene, til du når INDSTILLINGLISTE.
- **3.** Tryk på den højre oval for at bekræfte udskrivningen.

Der udskrives en liste med indstillinger til etiket (Figur 23).

### Figur 23 • Liste med indstillinger til etiket

FIRMWARE IN THIS PRINTER IS COPYRIGHTED

# Udskrivning af liste med netværksindstillinger til etiket

Hvis du anvender en printserver, kan du udskrive en liste med netværksindstillinger til etiket, når printeren er sluttet til netværket.

# Gå gennem følgende trin for at udskrive en liste med netværksindstillinger til en etiket:

- 1. Tryk på OPSÆTNING/AFSLUT på betjeningspanelet.
- 2. Tryk på NÆSTE eller FORRIGE for at rulle gennem parametrene, til du når NETVÆRKSINDSTILLINGLISTE.
- 3. Tryk på den højre oval for at bekræfte udskrivningen.

Der udskrives en liste med netværksindstillinger til etiket (Figur 24). Hvis der ikke er installeret en trådløs printserver, udskrives den trådløse konfiguration af etiketindstillingerne ikke.

| Network Configuration                                                                                                    |                                                                                                    |  |  |
|----------------------------------------------------------------------------------------------------|----------------------------------------------------------------------------------------------------|--|--|
| Zebra Technologies<br>PRINTER TYPE XXXdpi<br>USER TEXT                                                                                                    |                                                                                                    |  |  |
| NO.<br>Printer                                                                                                    | WIRED PS CHECK?<br>LOAD LAN FROM?                                                                                                    |  |  |
| Wired           ALL           000.000.000.000           000.000.000.000           000.000.000.000           000.000.000.000           YES           0300.000.000           9100.                                                                              | IP PROTOCOL<br>IP ADDRESS<br>SUBNET MASK<br>DEFAULT GATEWAY<br>WINS SERVER IP<br>TIMEOUT CHECKING<br>TIMEOUT VALUE<br>ARP INTERVAL<br>BASE RAW PORT                                                                                                    |  |  |
| Wireless*<br>ALL<br>252.168.001.051.<br>255.255.000<br>192.168.001.001<br>192.168.001.003<br>YES<br>0300.<br>0000.<br>9100.<br>YES<br>015FH<br>000AH<br>XXXXXXXXXXXX<br>YES<br>INFRASTRUCTURE<br>125.<br>125.<br>125.<br>125.<br>125.<br>125.<br>125.<br>125. | IP PROTOCOL<br>IP ADDRESS<br>SUBNET MASK<br>DEFAULT GATEWAY<br>WINS SERVER IP<br>TIMEOUT VALUE<br>ARP INTERVAL<br>BASE RAW PORT<br>CARD INSERTED<br>CARD PRODUCT ID<br>MAC ADDRESS<br>DRIVER INSTALLED<br>OPERATING MODE<br>ESSID<br>TX POWER<br>11 Mb/s<br>2 Mb/s<br>11 Mb/s<br>CURRENT TX RATE<br>CURRENT TX RATE<br>ECSIVE ANTENNA<br>AUTH. TYPE<br>LEAP MODE<br>ENCRYPTION MODE<br>ENCRYPTION MODE<br>ENCRYPTION MODE<br>ENCRYPTION MODE<br>ENCRYPTION MODE<br>ENCRYPTION MODE<br>ENCRYPTION MODE<br>ENCRYPTION MODE<br>ENCRYPTION MODE<br>ENCRYPTION MODE<br>ENCRYPTION MODE<br>ENCRYPTION TYPE |  |  |

#### Figur 24 • Netværksindstillinger til etiket

FIRMWARE IN THIS PRINTER IS COPYRIGHTED

# Visning eller ændring af parametre

Tabel 5 viser en del af printerparametrene i den rækkefølge, de vises ved tryk på NÆSTE, når opsætningstilstanden er nået. Tryk på NÆSTE under hele proceduren for at fortsætte til næste parameter, eller tryk på FORRIGE for at vende tilbage til den foregående parameter i rækken. Hvis en parameter ændres, vises en stjerne (\*) i øverste venstre hjørne for at vise, at værdien er forskellig fra den, der i øjeblikket er aktiv i printeren.

#### Tabel 5 • Printerparametre

| Parameter                   | Handling/Beskrivelse                                                                                                    |
|-----------------------------|----------------------------------------------------------------------------------------------------|
| SVÆRTNING<br>-■■■■ 4.0 +    | Justerer printerens sværtning<br>Hvis udskriften er for lys, eller hvis der er tomme områder i<br>udskriftområdet, skal sværtningen øges. Hvis udskriften er for mørk, eller<br>der er udtværing eller gennemblødning i udskriftområderne, mindskes<br>sværtningsgraden. Sværtningsindstillingen kan også ændres med<br>indstillinger i driveren eller softwaren.<br>Vigtigt • Indstil sværtningen til den mindste indstilling, der giver god<br>udskriftskvalitet. Hvis sværtningen er for høj, kan blækket tvære ud,<br>farvebåndet kan blive gennembrændt, eller printhovedet kan blive slidt for<br>hurtigt. |
|                             | <ul> <li>Tryk på den højre oval for at øge sværtningen.</li> <li>Tryk på den venstre oval for at reducere sværtningen.</li> <li>Standard: +4.0</li> <li>Område: 00.0 til +30.0</li> </ul>                                                                                                    |
| TRYKHASTIGHED<br>50 mm∕s    | <ul> <li>Justering af trykhastighed</li> <li>Tryk på den højre oval for at øge værdien.</li> <li>Tryk på den venstre oval for at reducere værdien.</li> <li>Standard: 50 mm/s</li> <li>Område: 50 til 305 mm/s for 203 dpi, 50 til 204 mm/s for 300 dpi</li> </ul>                                                                                                    |
| PAPIRSPR. HAST.<br>150 mm∕s | <ul> <li>Justering af papirspr.hastighed</li> <li>Tryk på den højre oval for at øge værdien.</li> <li>Tryk på den venstre oval for at reducere værdien.</li> <li>Standard: 150 mm/s</li> <li>Område: 1 til 305 mm/s</li> </ul>                                                                                                    |
| TILBAGERYKHAST.<br>50 mm∕s  | <ul> <li>Justering af tilbagerykhastighed</li> <li>Tryk på den højre oval for at øge værdien.</li> <li>Tryk på den venstre oval for at reducere værdien.</li> <li>Standard: 50 mm/s</li> <li>Område: 1 til 305 mm/s</li> </ul>                                                                                                    |

| Parameter                      | Handling/Beskrivelse                                                                                                    |
|--------------------------------|----------------------------------------------------------------------------------------------------|
| AFRIVNING +000<br>-■■■■■ +     | <b>Justering af afrivningsposition</b><br>Bestemmer mediets position over afrivnings/dispensationsstangen efter<br>udskrivning. Positive tal flytter mediet ud, og negative tal flytter etiketten<br>ind.<br>Hvert tryk på en oval justerer afrivningspositionen med fire dot-rækker.                                                                                                    |
|                                | <ul> <li>Tryk på den højre oval for at øge værdien.</li> <li>Tryk på den venstre oval for at reducere værdien.</li> <li>Standard: +0</li> </ul>                                                                                                    |
|                                | <b>Omrade:</b> -120 til +120                                                                                                    |
| PRINTERMODE<br>← AFRIVNING →   | Valg af printertilstand<br>Indstillingerne af printertilstanden fortæller printeren om metoden for den<br>mediebehandling, der skal anvendes.                                                                                                    |
|                                | • Tryk på en af ovalerne for at vise valgene.                                                                                                    |
|                                | Standard:AFRIVNING                                                                                                    |
|                                | Valg: AFRIVNING, OPRULNING, PASÆTTER                                                                                                    |
| MEDIETYPE<br>← IKKE-ENDEL#S →  | Indstilling af medietype<br>Fortæller printeren, hvilken medietype, der anvendes. Når du vælger<br>ikke-endeløse medier, føder printeren etiketten for at beregne<br>medielængden (afstanden mellem to genkendte registreringspunkter<br>mellem etiketterne eller et tilretningshak eller -hul). Når du vælger<br>endeløse medier, skal du medtage en etiketlængdeinstruktion i<br>etiketformatet (^LLxxxx, hvis du anvender ZPL eller ZPL II). |
|                                | • Tryk på en af ovalerne for at vise valgene.                                                                                                    |
|                                | Standard:IKKE-ENDELØS                                                                                                    |
|                                | Valg: ENDELØS, IKKE-ENDELØS                                                                                                    |
| SENSORTYPE                     | <b>Indstilling af sensortypen</b><br>Fortæller printeren, om du anvender skårmedie (etiketadskillelser vist med<br>en revne, et hak eller et hul) eller medie med sorte registreringsmærker<br>påtrykt på bagsiden.                                                                                                    |
|                                | • Tryk på en af ovalerne for at vise andre valg.                                                                                                    |
|                                | Standard:SKAR                                                                                                    |
|                                | Valg: SKAR, MÆRKE                                                                                                    |
| TRYKTYPE<br>←TERMOOVERF#RING-→ | Valg af tryktype<br>Fortæller printeren om den tryktype, der skal anvendes: Termooverføring<br>(farvebånd påkrævet) eller termotryk (ikke med farvebånd).                                                                                                    |
|                                | • Tryk på en af ovalerne for at vise valgene.                                                                                                    |
|                                | Standard: Termooverføring                                                                                                    |
|                                | Valg: Iermoovertøring, termotryk                                                                                                    |
|                                | går printeren i en fejltilstand, men udskrivningen fortsætter.                                                                                                    |

### Tabel 5 • Printerparametre (fortsat)

| Parameter                    | Handling/Beskrivelse                                                                                                    |
|------------------------------|----------------------------------------------------------------------------------------------------|
| TRYKBREDDE<br>→ 168 0⁄8 mm + | <ul> <li>Indstilling af trykbredden</li> <li>Bestemmer det område, der kan trykkes på over etikettens bredde med den givne opløsning på printeren.</li> <li>Sådan ændres den viste værdi: <ol> <li>Tryk på den venstre oval for at bevæge markøren.</li> <li>Tryk på højre oval for at øge tallets værdi.</li> </ol> </li> <li>Sådan skiftes måleenhed: <ol> <li>Tryk på venstre oval, til måleenheden er aktiv.</li> <li>Tryk på højre oval for at skifte til en anden måleenhed (mm, tommer eller dots).</li> </ol> </li> </ul>                                                                                                    |
|                              | <ul> <li>Standard: 168 0/8 mm for 203 dpi printere; 168 0/12 mm for 300 dpi printere</li> <li>BEMÆRK: Hvis bredden indstilles for smalt, kan dele af etiketten ikke udskrives på mediet. En for bred indstilling spilder formateringshukommelse og kan medføre udskrivning uden for etiketten og på valsen i stedet. Denne indstilling kan påvirke den vandrette position på etiketformatet, hvis billedet blev inverteret med ^POI ZPL II-kommandoen.</li> </ul>                                                                                                    |
| MAKS. LÆNGDE<br>988 mm+      | <ul> <li>Indstilling af maks. etiketlængde</li> <li>Maks. etiketlængde anvendes under kalibreringsproceduren. Revnen mellem etiketterne betragtes som en del af etiketlængden.</li> <li>Indstil altid til en værdi, der er mindst 25,4 mm (1") længere end længden på den anvendte etiket. Hvis etiketlængden for eksempel er 126 mm (5") inklusive revnen mellem etiketterne, indstilles parameteren til 152 mm (6.0"). Hvis værdien indstilles til en mindre værdi end etiketlængden, antager printeren, at der er isat et endeløst medie, og printeren kan ikke kalibrere.</li> <li>Øg værdien ved at trykke på den højre oval.</li> <li>Reducer værdien ved at trykke på den venstre oval.</li> <li>Standard: 988 mm (39.0").</li> <li>Område: Værdierne kan justeres i trin på 25,4 mm (1").</li> </ul> |
| SKRIFTLISTE<br>UDSKRIV       | <ul> <li>Skriftliste</li> <li>Tryk på højre oval for at udskrive en etiket, der viser<br/>standardskrifttyperne og eventuelle ekstra, valgfrie skrifttyper, der er<br/>lagret i printerens RAM, Flash-hukommelse eller ekstra PCMCIA-kort<br/>med skrifttyper.</li> </ul>                                                                                                    |
| STREGKODELISTE<br>UDSKRIV    | <ul> <li>Stregkodelister</li> <li>Tryk på højre oval for at udskrive en etiket, der viser de tilgængelige<br/>stregkoder i printeren. Stregkoder kan gemmes i RAM, Flash-<br/>hukommelse eller ekstra PCMCIA-kort.</li> </ul>                                                                                                    |

## Tabel 5 • Printerparametre (fortsat)

| Parameter                   | Handling/Beskrivelse                                                                                                    |
|-----------------------------|----------------------------------------------------------------------------------------------------|
| BILLEDLISTE<br>UDSKRIV      | <ul> <li>Billedlister</li> <li>Tryk på højre oval for at udskrive en etiket, der viser de tilgængelige<br/>billeder, der er lagret i printerens RAM, Flash-hukommelse eller ekstra<br/>hukommelseskort.</li> </ul>                                                                                                    |
| FORMATLISTE<br>UDSKRIV      | <ul> <li>Formatliste</li> <li>Tryk på højre oval for at udskrive en etiket, der viser de tilgængelige<br/>formater, der er lagret i printerens RAM, Flash-hukommelse eller ekstra<br/>hukommelseskort.</li> </ul>                                                                                                    |
| INDSTILLINGLISTE<br>UDSKRIV | <ul> <li>Indstillingsliste</li> <li>Tryk på højre oval for at udskrive en konfigurationsetiket, der viser den aktuelle printerkonfiguration.</li> </ul>                                                                                                    |
| ÅBN R-INDSTIL<br>UDSKRIV    | <ul> <li>Liste med netværksindstillinger</li> <li>Tryk på højre oval for at udskrive en netværkskonfigurationsetiket, der viser indstillingerne for eventuelle installerede printservere.</li> </ul>                                                                                                    |
| VIS ALLE LISTER<br>UDSKRIV  | <ul> <li>Vis alle lister</li> <li>Tryk på højre oval for at udskrive etiketter, der viser de tilgængelige skrifttyper, stregkoder, billeder, formater og den aktuelle printer samt netværkskonfigurationer.</li> </ul>                                                                                                    |
| SPROG<br>← ENGLISH →        | <ul> <li>Valg af sprog i display</li> <li>Med denne parameter kan du ændre det viste sprog i LCD'ens frontpanel.</li> <li>Tryk på højre eller venstre oval for at vise andre valg.</li> <li>Standard: DANSK</li> <li>Valg: ENGELSK, SPANSK, FRANSK, TYSK, ITALIENSK, NORSK, PORTUGISISK, SVENSK, DANSK, SPANSK 2, HOLLANDSK, FINSK, BRUGERDEFINERET</li> </ul> |

### Tabel 5 • Printerparametre (fortsat)

# Rengøringsplan

Den anbefalede rengøringsplan vises i Tabel 6. Den konkrete fremgangsmåde beskrives på de næste sider.

**Forsigtig** • Brug kun de angivne rengøringsmidler. Zebra kan ikke holdes ansvarlig for skader forårsaget af andre væsker, der anvendes på denne printer.

| Område                        | Metode                   | Interval                                                                    |
|-------------------------------|--------------------------|-----------------------------------------------------------------------------|
| Printhoved                    | Opløsningsmiddel*        | Følg denne fremgangsmåde på følgende                                        |
| Valse                         | Opløsningsmiddel*        | tidspunkter:                                                                |
| Gennemlysningssensor          | Luftpustespids           | Når RENS HUVED NU vises.     Direkte termednifte Efter hvor rulle etiketter |
| Reflekteringssensor           | Luftpustespids           | eller 150 m (500') leporellolister.                                         |
| Mediets indføringsgang        | Opløsningsmiddel*        | • Termooverføringsdrift: Efter hver rulle (450 m                            |
| Farvebåndsføler               | Luftpustespids           | eller 1500 ') farvebånd.                                                    |
| Åbendørsfølere                | Luftpustespids           | Månedligt                                                                   |
| Afrivnings/dispenseringsstang | Opløsningsmiddel*        |                                                                             |
| +* Anvend Zebra's forebyggend | e vedligeholdelsessæt, r | sd. nummer 47362, eller en opløsning af                                     |

### Tabel 6 • Anbefalet rengøringsplan for printeren

90% isopropylalkohol og 10% demineraliseret vand.

# Rengøring af printhoved og valse

Rengør printhovedet og valsen i overensstemmelse med planen i Figur 6 på side 31. Rengør printhovedet oftere, hvis der opleves en svingende udskriftskvalitet som tomme pletter eller for lyse steder i udskriften. Rengør valsen, hvis der er problemer med fremføring af mediet.

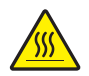

**Forsigtig** • Printhovedet kan være varmt og give alvorlige forbrændinger. Lad printhovedet køle af.

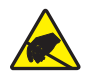

**Forsigtig** • Overhold sikkerhedsforanstaltningerne for elektrostatisk sikkerhed ved håndtering af komponenter som printkort og printhoveder, der er følsomme overfor statisk elektricitet.

**Forsigtig** • Når du isætter medier eller farvebånd, skal du aftage alle smykker, der kunne komme i kontakt med printhovedet eller andre printerdele.

### Rengør printhoved og valse ved at gennemgå følgende trin:

- 1. Sluk (O) printeren.
- 2. Se Figur 25. Åbn printhovedet ved at løsne printhovedets lås op fra låsestiften.

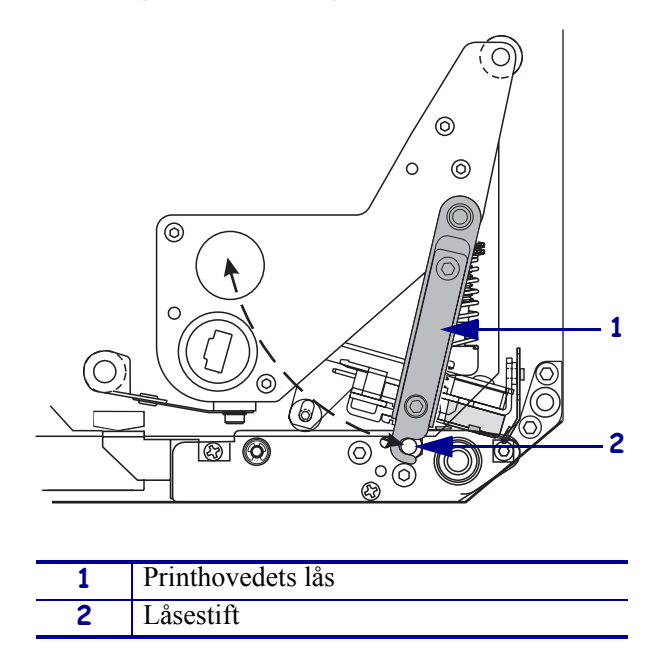

### Figur 25 • Åbning af printhovedet

3. Flyt medie og farvebånd fra printeren.

**4.** Se Figur 26. Med Forebyggende vedligeholdelsessæt (rsd nr. 47362) eller en opløsning af 90% isopropylalkohol og 10% demineraliseret vand på en vatpind tørres printerelementerne fra ende til ende. Lad opløsningen fordampe.

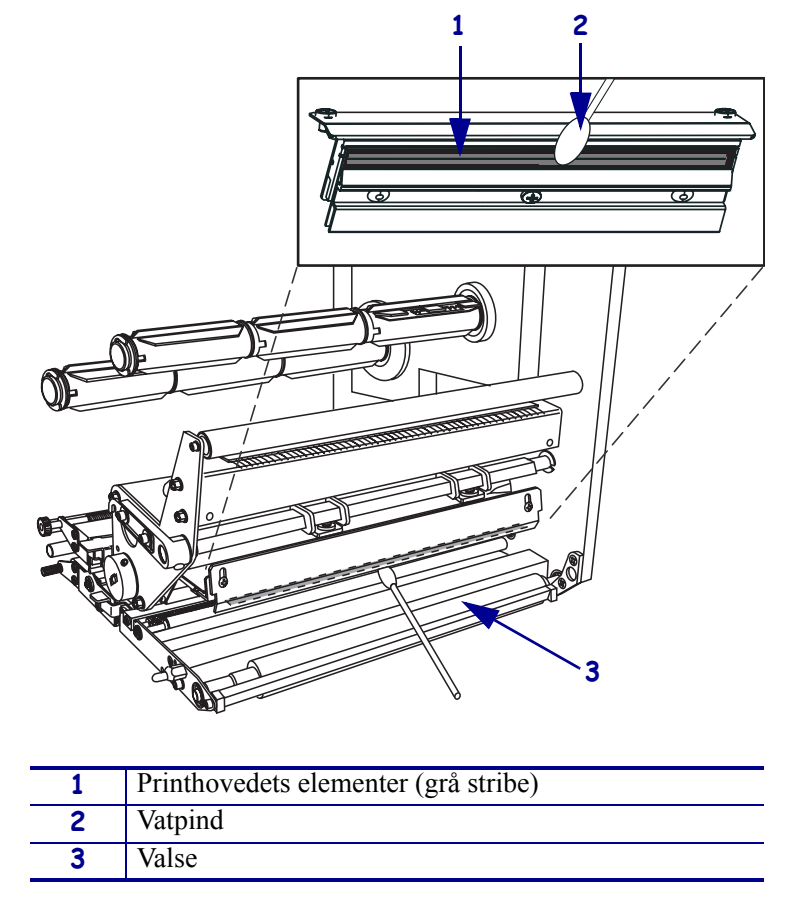

### Figur 26 • Rengøring af printhoved og valse (højrevendt enhed vises)

- **5.** Rengør valsen og andre ruller med en fnugfri klud fugtet med alkohol. Drej rullerne under rengøring.
- 6. Isæt farvebåndet og mediet igen (hvis det anvendes).
- 7. Tænd (I) printeren.

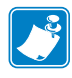

**Bemærk** • Hvis udskriftskvaliteten ikke bliver bedre med denne fremgangsmåde, rengøres printhovedet med *Save-a-Printhead* rensefilm. Yderligere oplysninger fås hos den autoriserede forhandler af Zebra.

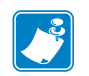

|   | <br> |  |
|---|------|--|
|   |      |  |
|   | <br> |  |
|   |      |  |
|   | <br> |  |
|   |      |  |
|   | <br> |  |
|   |      |  |
|   | <br> |  |
|   |      |  |
|   |      |  |
|   |      |  |
|   |      |  |
|   |      |  |
|   |      |  |
| - |      |  |